## Cisco Webex Meetings 教學(學生版)

## 一、桌機初次參加

1.進入網站 https://www.webex.com

2.如果只是要看直播,第一次請到網站首頁按參加,

3.輸入教師課程會議號碼9碼

4.按立即下載,下載完畢後按左下角安裝。

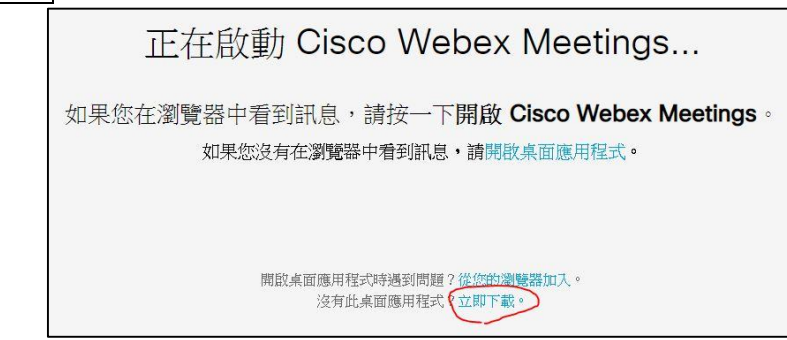

5.輸入姓名、信箱,即可按加入會議。 (如果是學生請輸入姓名,信箱隨便亂打即可,如 abc@xxx.com 要有@和.)

| 小明          |  |
|-------------|--|
| abc@xxx.com |  |
| abc@xxx.com |  |
| 下一步         |  |

二、桌機第二次參加

1.按桌面上軟體

2. 輸入姓名、信箱、會議號碼資訊按加入

| Cisco Webex Meetings | © – | × |
|----------------------|-----|---|
| 小明                   |     |   |
| abc@xxx.com          |     |   |
| 加入會議 💿               |     |   |
| 888888888            | 加入  |   |

三、平板或手機

1. Cisco Webex Meetings 下載 APP。

2.按加入會議。

3. 輸入會議號9碼、姓名、信箱後按加入。